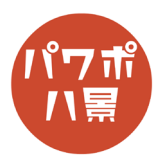

## スライドのサイズ

| 1 |                                                                                                    | 初期設定では、新しいプレゼンテーションを作成<br>すると 16:9 のスライドが出ます。<br>これを 4:3 のスライドに替えてみましょう。 |
|---|----------------------------------------------------------------------------------------------------|--------------------------------------------------------------------------|
| 2 | 自動保存 ● 12 日 9 0 日 4 0 〒<br>アイル 本一ム 挿入 デザイン 画面切り替え アニメーション スラ<br>いう ☆ 切り取り<br>貼り付け ひっピー ~<br>☆ 雪式のコピー/貼り付け<br>カリップボード 「」 フライト<br>1 | 「デザイン」をクリック。                                                             |
| 3 | び 回 - 回 ×                                                                                                    | 「スライドのサイズ」をクリック。                                                         |
| 4 |                                                                                                    | 「標準(4:3)」をクリック。                                                          |
| 5 | タイトルを入力                                                                                                    | スライドが 4:3 になりました。<br>次に、A4 用紙サイズにしてみましょう。                                |

## このマニュアルは PowerPoint Office 365 バージョン 1908 で書かれています

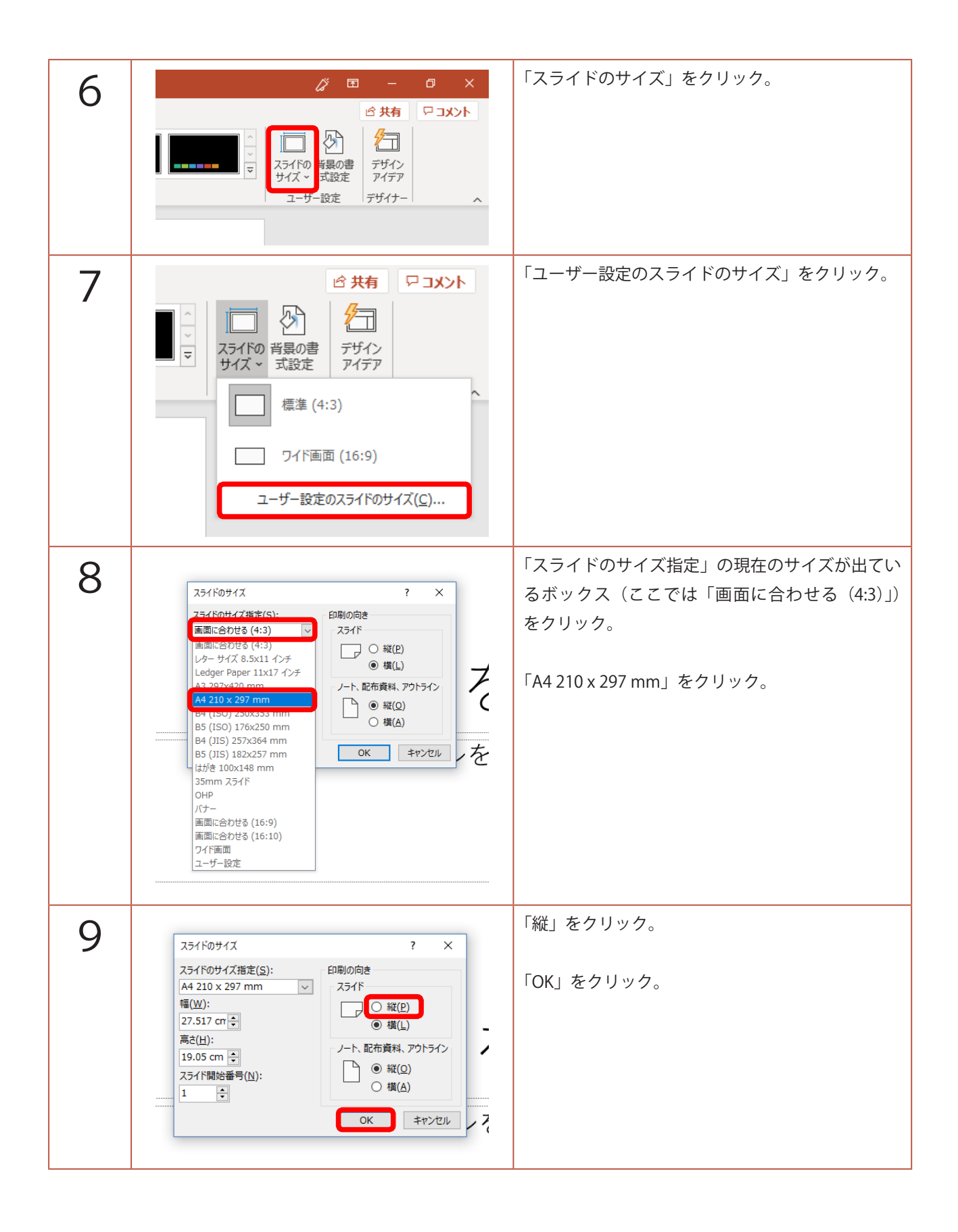

| 10 | Microsoft PowerPoint ? X   新しいスライド サイズに拡大縮小します。コンテンツのサイズをなるべく大きくしますか、<br>それとも新しいスライドに収まるように縮小しますか?   のより、 のより、   泉水化 サイズに合わせて調整   夏大化(M) サイズに合わせて調整(E) | 「最大化」と「サイズに合わせて調整」はどちらで<br>もいいのですが、ここでは「最大化」をクリック。         |
|----|----------------------------------------------------------------------------------------------------|------------------------------------------------------------|
| 11 |                                                                                                    | スライドのサイズが A4(縦)になりました。<br>このように、用途に合わせてスライドのサイズを<br>変更します。 |